# **Dell Vostro 3583**

Installations- och specifikationsguide

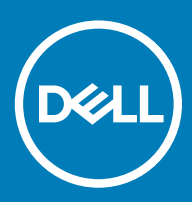

### Anmärkningar, försiktighetsbeaktanden och varningar

- () OBS: OBS innehåller viktig information som hjälper dig att få ut det mesta av produkten.
- VIKTIGT!: VIKTIGT! Indikerar risk för skada på maskinvaran eller förlust av data, samt ger information om hur du undviker problemet.
- ▲ VARNING: En varning signalerar risk för egendomsskada, personskada eller dödsfall.

© 2019 Dell Inc. eller dess dotterbolag. Med ensamrätt. Dell, EMC och andra varumärken är varumärken som tillhör Dell Inc. eller dess dotterbolag. Andra varumärken kan vara varumärken som tillhör respektive ägare.

2019 - 01

# Innehåll

| 1 Konfigurera datorn                           | 5  |
|------------------------------------------------|----|
| 2 Skapa en USB-återställningsenhet för Windows | 7  |
| 3 Chassit                                      |    |
| Bildskärmsvy                                   |    |
| Vänster sida                                   |    |
| Höger sida                                     |    |
| Visa handledsstödet                            |    |
| Undersidan                                     |    |
| 4 Kortkommandon                                | 12 |
| 5 Systemspecifikationer                        | 13 |
| Systeminformation                              | 13 |
| Processor                                      | 14 |
| Minne                                          | 14 |
| Förvaring                                      | 14 |
| Ljud                                           | 15 |
| Kontakter på moderkortet                       |    |
| Mediakortläsare                                | 15 |
| Bildskärmskort                                 |    |
| Kamera                                         |    |
| Trådlös                                        | 16 |
| Portar och kontakter                           |    |
| Bildskärm                                      |    |
| Tangentbord                                    |    |
| Pekskiva                                       |    |
| Fingeravtrycksläsare (tillval)                 |    |
| Operativsystem                                 |    |
| Batteri                                        |    |
| Nätadapter                                     |    |
| Mått och vikt                                  |    |
| Datormiljö                                     |    |
| Security (säkerhet)                            |    |
| Säkerhetsprogramvara                           |    |
| 6 Systeminstallationsprogram                   | 22 |
| Startmeny                                      |    |
| Navigeringstangenter                           |    |
| Systeminstallationsalternativ                  |    |
| Allmänna alternativ                            |    |
| Systeminformation                              |    |

| Video                                                         | 24 |
|---------------------------------------------------------------|----|
| Security (säkerhet)                                           | 25 |
| Secure Boot (säker start)                                     |    |
| Intel Software Guard Extensions                               | 27 |
| Performance (prestanda)                                       | 27 |
| Energisparlägen                                               |    |
| POST Behavior (beteende efter start)                          |    |
| Virtualization Support (virtualiseringsstöd)                  |    |
| Trådlös                                                       |    |
| Underhållsskärmen                                             |    |
| System Logs (systemloggar)                                    |    |
| SupportAssist-systemupplösning                                |    |
| System- och installationslösenord                             | 32 |
| Tilldela ett systeminstallationslösenord                      |    |
| Radera eller ändra ett befintligt systeminstallationslösenord | 32 |
| 7 Programvara                                                 |    |
| Hämta drivrutiner för                                         | 34 |
| 8 Få hjälp                                                    | 35 |
| Kontakta Dell                                                 |    |

# Konfigurera datorn

1 Anslut nätadaptern och tryck på strömbrytaren.

### () OBS: För att spara på batteriet, kan batteriet gå över i energisparläge.

2 Avsluta installationen av Windows-systemet.

Följ anvisningarna på skärmen för att slutföra konfigurationen. Vid konfigurationen rekommenderar Dell att du:

· Ansluter till ett nätverk för Windows-uppdateringar.

### (i) OBS: Om du ansluter till ett säkert trådlöst nätverk ska du ange lösenordet för åtkomst till det trådlösa nätverket när du uppmanas göra det.

- Logga in med eller skapa ett Microsoft-konto om du är ansluten till internet. Skapa ett offlinekonto om du inte är ansluten till internet.
- Ange dina kontaktuppgifter på skärmen Support och skydd.
- 3 Hitta och använd Dell-appar på Windows Start-menyn rekommenderas

#### Tabell 1. Hitta Dell-appar

| Dell-appar | Information                                                                                                    |
|------------|----------------------------------------------------------------------------------------------------|
|            |                                                                                                    |
|            | Registrering av Dell-produkt                                                                                              |
|            | Registrera din dator hos Dell.                                                                                            |
|            |                                                                                                    |
|            | Dell Hjälp & Support                                                                                                    |
|            | Få åtkomst till hjälp och support för din dator.                                                                          |
|            |                                                                                                    |
|            | SupportAssist                                                                                                    |
|            | Kontrollerar proaktivt statusen på datorns maskinvara och<br>programvara.                                                 |
|            | <ul> <li>OBS: Förnya eller uppgradera garantin genom att klicka<br/>på garantins utgångsdatum i SupportAssist.</li> </ul> |
|            |                                                                                                    |

#### **Dell Uppdateringar**

Uppdaterar datorn med viktiga korrigeringar och viktiga enhetsdrivrutiner när de blir tillgängliga.

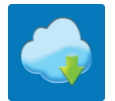

### **Dell Digital leverans**

Hämta programvara, inkluderande programvara som köpts men inte förinstallerats på datorn.

#### 4 Skapa en återställningsenhet för Windows.

OBS: Vi rekommenderar att du skapar en återställningsenhet för att felsöka och lösa problem som kan uppstå i Windows.

Mer information finns i Skapa en USB-återställningsenhet för Windows.

# Skapa en USB-återställningsenhet för Windows

Skapa en återställningsskiva för att felsöka och åtgärda problem som kan uppstå med Windows. En tom USB-flashenhet med en kapacitet på minst 16 GB krävs för att skapa återställningsenheten.

#### Förutsättningar

- () OBS: Den här processen kan ta upp till en timme att slutföra.
- OBS: Följande steg kan variera beroende på vilken version av Windows som är installerad. På Microsofts supportwebbplats hittar du de senaste instruktionerna.

#### Steg

- 1 Anslut USB-flashenheten till datorn.
- 2 Skriv Recovery (återställning) i Windows Search.
- I sökresultaten klickar du på Create a recovery drive (skapa en återställningsenhet).
   Fönstret User Account Control (kontroll av användarkonto) visas.
- 4 Klicka på **Yes (ja)** för att fortsätta.

Fönstret Recovery Drive (återställningsenhet) visas.

- 5 Välj Back up system files to the recovery drive (säkerhetskopiera systemfiler till återställningsenheten) och klicka på Nästa.
- 6 Välj **USB-flashenheten** och klicka på **Nästa**.

Du ser ett meddelande där det står att alla data på USB-flashenheten kommer att tas bort.

- 7 Klicka på Skapa.
- 8 Klicka på Avsluta.

Mer information om att installera om Windows med hjälp av USB -återställningsenheten hittar du i avsnittet *Felsökning* i produktens *Servicehandbok* på www.dell.com/support/manuals.

# Chassit

I det här kapitlet visar flera chassibilder tillsammans med portar och kontakter och förklarar dessutom FN snabbtangentkombinationer.

Ämnen:

- · Bildskärmsvy
- Vänster sida
- Höger sida
- · Visa handledsstödet
- Undersidan

### Bildskärmsvy

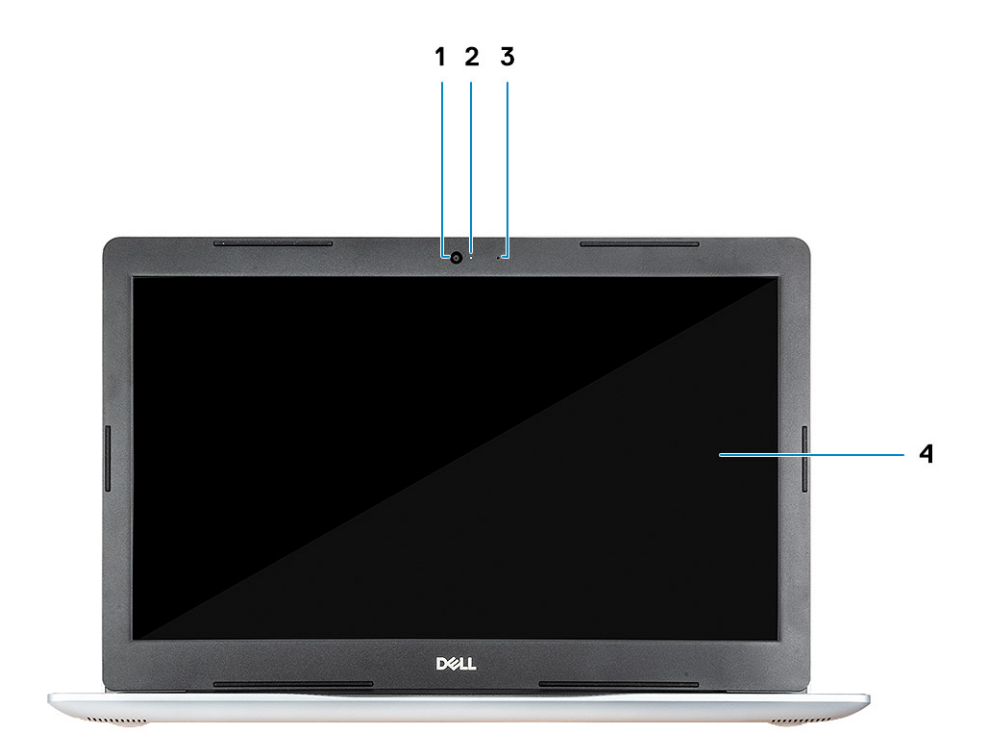

1 Kamera

3 Mikrofon

- 2 Statuslampa för kamera
- 4 Bildskärm

### Vänster sida

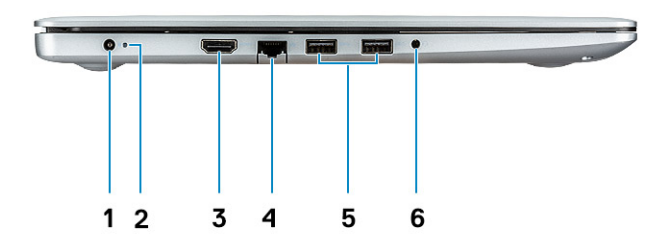

- 1 Nätadapter
- 3 HDMI-port
- 5 USB 3.1-portar Gen 1 (2)

# Höger sida

- 2 Statuslampa
- 4 Nätverksport
- 6 Headsetport

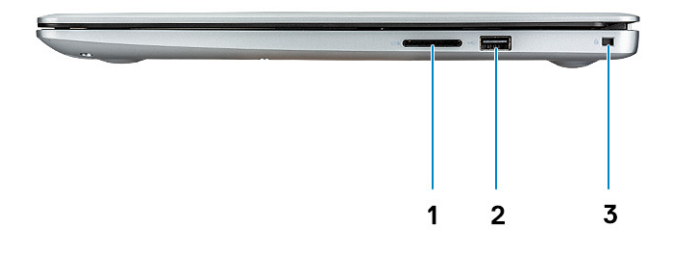

1 SD-kortläsare

2 USB 2.0-port

3 Säkerhetskabeluttag (för Noble-lås)

## Visa handledsstödet

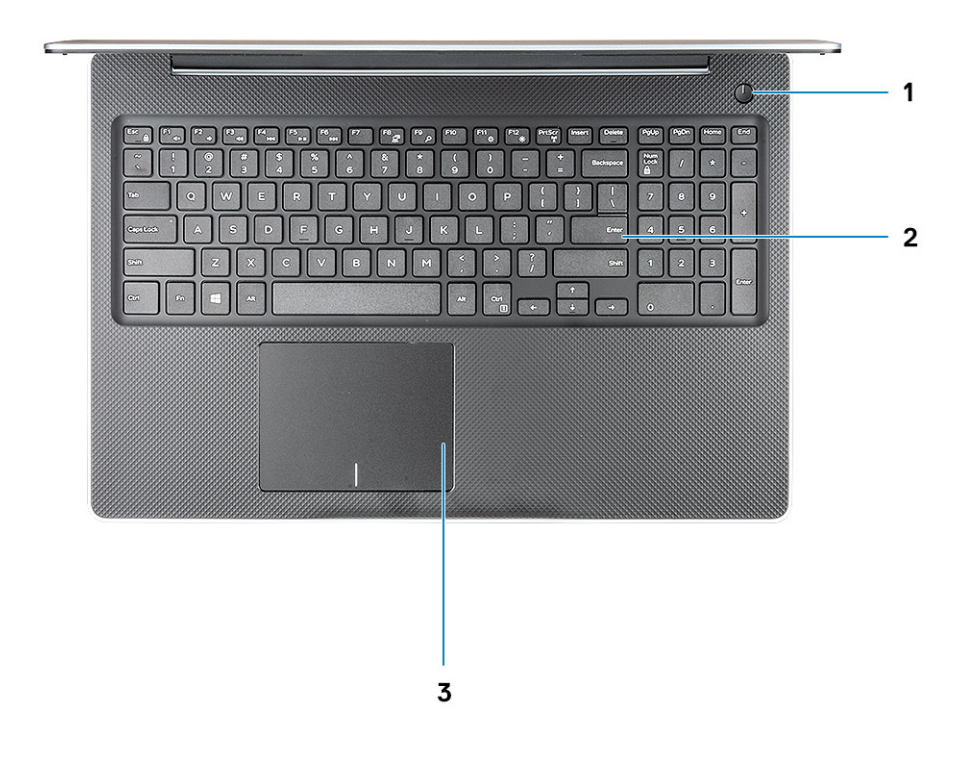

- 1 Strömbrytare
- 3 Pekskiva

2 Tangentbord

# Undersidan

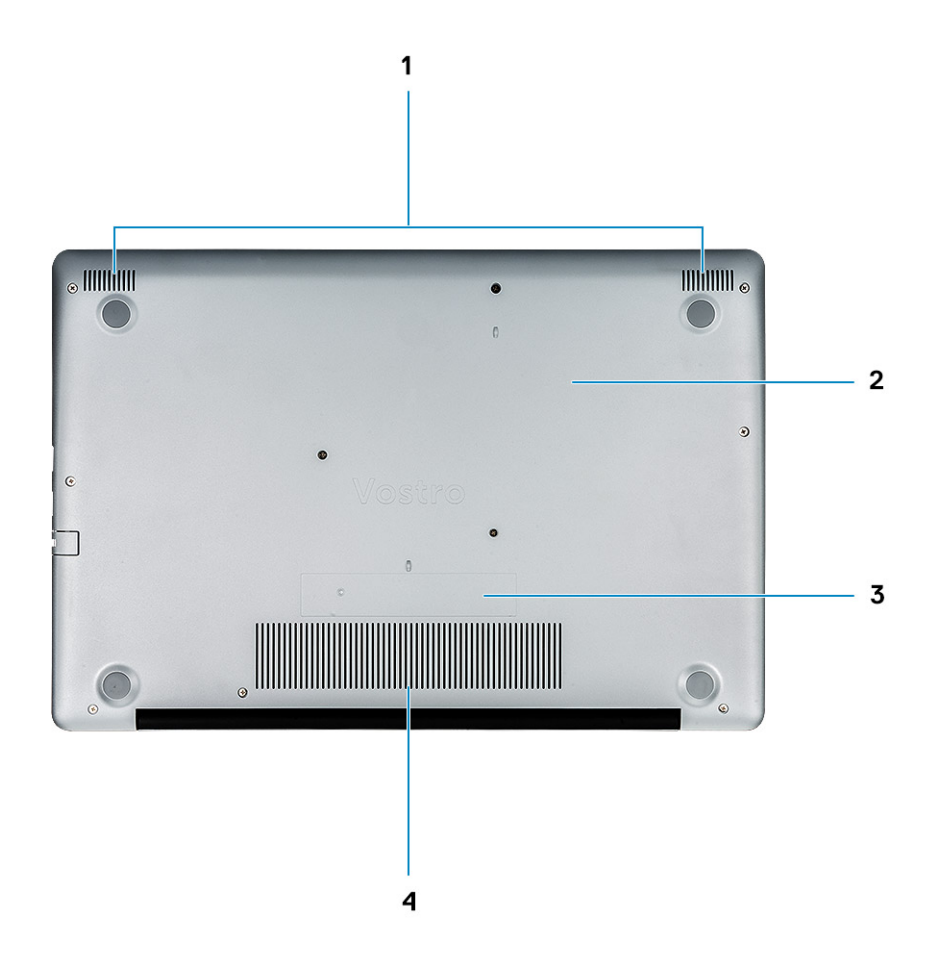

- 1 Högtalare
- 3 Serviceetikett

- 2 Kåpan
- 4 Luftintag

# Kortkommandon

4

(i) OBS: Tangentbordets tecken kan variera beroende på vilken språkkonfiguration som används. Knappar som används för genvägar förblir desamma i alla språkkonfigurationer.

#### Tabell 2. Lista över tangentbordsgenvägar

| Tangenter   | Beskrivning                 |
|-------------|-----------------------------|
| Fn + Esc    | Växla Fn-tangententslås     |
| Fn + F1     | Stäng av ljud               |
| Fn + F2     | Sänk volymen                |
| Fn + F3     | Höj volymen                 |
| Fn + F4     | Spela upp föregående        |
| Fn + F5     | Spela upp/pausa             |
| Fn + F6     | Spela upp nästa             |
| Fn + F8     | Växla till extern bildskärm |
| Fn + F9     | Sök                         |
| Fn + F11    | Minska ljusstyrkan          |
| Fn + F12    | Öka ljusstyrkan             |
| Fn + PrtScr | Sätt på/av trådlöst nätverk |
| Fn + Ctrl   | Öppna programmenyn          |
|             |                             |

# Systemspecifikationer

OBS: Erbjudanden kan variera mellan olika regioner. Följande specifikationer är endast vad som enligt lag måste levereras med datorn. Mer information om datorns konfiguration får du om du klickar på Start Hjälp och support i ditt Windows-operativsystem och väljer alternativet att visa datorinformation.

Ämnen:

- Systeminformation
- Processor
- Minne
- Förvaring
- Ljud
- Kontakter på moderkortet
- Mediakortläsare
- Bildskärmskort
- Kamera
- Trådlös
- Portar och kontakter
- Bildskärm
- Tangentbord
- Pekskiva
- Fingeravtrycksläsare (tillval)
- Operativsystem
- Batteri
- Nätadapter
- Mått och vikt
- Datormiljö
- Security (säkerhet)
- · Säkerhetsprogramvara

### Systeminformation

#### **Tabell 3. Systeminformation**

| Funktion         | Specifikationer       |
|------------------|-----------------------|
| Kretsuppsättning | Intel-specifikationer |
| DRAM-bussbredd   | 64-bitar              |
| FLASH EPROM      | SPI 16 MB             |
| PCle-buss        | 100 MHz               |

## Processor

(i) OBS: Processornummer är inte en indikation på prestanda. Tillgängligheten på processorer kan komma att ändras och varierar beroende på land/region.

### Tabell 4. Processorspecifikationer

| Тур                                                                           | UMA-grafik           |
|-------------------------------------------------------------------------------|----------------------|
| 8:e generationens Intel Core i3-processor (2 kärnor/4<br>MB/4 T/3,9 GHz/15 W) | Intel UHD-grafik 620 |
| 8:e generationen Intel Core i5-processor (4 kärnor/6<br>MB/8T/3,9 GHz/15 W)   | Intel UHD-grafik 620 |
| 8:e generationen Intel Core i7-processor (4 kärnor/8<br>MB/8T/4,6 GHz/15 W)   | Intel UHD-grafik 620 |
|                                                                               |                      |

### Minne

#### Tabell 5. Minnesspecifikationer

| Funktion                    | Specifikationer                                                                                                    |
|-----------------------------|----------------------------------------------------------------------------------------------------|
| Minimum minneskonfiguration | 4 GB                                                                                                    |
| Maximum minneskonfiguration | 16 GB                                                                                                    |
| Antal kortplatser           | 2x SODIMM                                                                                                    |
| Minnesalternativ            | <ul> <li>4 GB - 1 x 4 GB</li> <li>8 GB - 2 x 4 GB (tillval)</li> <li>8 GB - 1 x 8 GB (tillval)</li> <li>12 GB - 1 x 4 GB + 1 x 8 GB (tillval)</li> <li>16 GB - 2 x 8 GB (tillval)</li> <li>16 GB - 1 x 16 GB (tillval)</li> </ul> |
| Тур                         | DDR4                                                                                                    |
| Hastighet                   | 2400 MHz                                                                                                    |

### Förvaring

#### Tabell 6. Förvaringsspecifikationer

| Тур      | Format   | Gränssnitt     | Säkerhetsalternativ | Kapacitet                      |
|----------|----------|----------------|---------------------|--------------------------------|
| SATA SSD | M.2      | M.2-SSD-kortet |                     | Klass 20: 128 GB               |
|          |          |                |                     | Klass 35: 128 GB och 256<br>GB |
|          |          |                |                     | Klass 40: 256 GB               |
| HDD      | 2,5-tums | SATA           |                     | 500 GB 5400 RPM                |

| Тур                                            | Format                  | Gränssnitt     | Säkerhetsalternativ | Kapacitet       |
|------------------------------------------------|-------------------------|----------------|---------------------|-----------------|
|                                                |                         |                |                     | 500 GB 7200 RPM |
|                                                |                         |                |                     | 1 TB 5400 RPM   |
|                                                |                         |                |                     | 1 TB 7200 RPM   |
|                                                |                         |                |                     | 2 TB 5400 RPM   |
| Intel Optane (PCle M.2-<br>modul med hårddisk) | M.2                     | PCle           |                     | 16 GB           |
| Dubbla enheter                                 | 2,5-tums hårddisk + M.2 | SATA + M.2 SSD |                     | JA              |

## Ljud

#### Tabell 7. Ljudspecifikationer

| Funktion                    | Specifikationer                                                                                                    |
|-----------------------------|----------------------------------------------------------------------------------------------------|
| Styrenhet                   | Realtek ALC3204 med Waves MaxxAudio Pro                                                                                                    |
| Тур                         | Tvåkanaligt högkvalitativt ljud                                                                                                    |
| Högtalare                   | Två (riktade högtalare)                                                                                                    |
| Gränssnitt                  | <ul> <li>Universellt ljuduttag</li> <li>Högkvalitativa högtalare</li> <li>Brusreducerande enkel mikrofon</li> <li>Kombination med stereoheadset/mikrofon</li> </ul> |
| Intern högtalar-förstärkare | 2 W (RMS) per kanal                                                                                                    |

# Kontakter på moderkortet

### Tabell 8. Kontakter på moderkortet

| Funktion                   | Specifikationer                 |
|----------------------------|---------------------------------|
| M.2-kontakter              | Två (2280 Key-M och 2242 Key-B) |
| Seriell ATA-kontakt (SATA) | En Gen 3 support 7 mm SATA      |

# **Mediakortläsare**

#### Tabell 9. Specifikationer för mediekortläsaren

| Funktion       | Specifikationer                   |
|----------------|-----------------------------------|
| Тур            | En kortplats för -SD-kort         |
| Kort som stöds | <ul><li>SD</li><li>SDHC</li></ul> |

· SDXC

# Bildskärmskort

#### Tabell 10. Bildskärmskortets specifikationer

| Styrenhet               | Тур     | CPU-beroende                                                                                               | Grafikminnestyp | Kapacitet            | Externt<br>bildskärmsstöd | Maximal upplösning |
|-------------------------|---------|----------------------------------------------------------------------------------------------------|-----------------|----------------------|---------------------------|--------------------|
| Intel UHD-grafik<br>620 | UMA     | 8:e<br>generationens<br>Intel Core i5-<br>processor<br>8:e<br>generationens<br>Intel Core i7-<br>processor | Inbyggt         | Delat<br>systemminne | HDMI 1.4b                 | 4096 x 2304        |
| AMD Radeon<br>520       | Separat | processor                                                                                                  | GDDR5           | 2 GB                 | Ej tillämpligt            | Ej tillämpligt     |

## Kamera

#### Tabell 11. Kameraspecifikationer

| Funktion                | Specifikationer                                                                               |
|-------------------------|-----------------------------------------------------------------------------------------------|
| Upplösning              | <ul> <li>Stillbild: 0,92 megapixel (HD)</li> <li>Video: 1280 x 720 (HD) vid 30 fps</li> </ul> |
| Diagonal visningsvinkel | Kamera - 78.6°                                                                                |
|                         | Vertikal - 47º                                                                                |
| Antalet kameror         | Ett                                                                                           |
| Тур                     | En HD fixfokus                                                                                |
| Givartyp                | CMOS-sensortekniken                                                                           |
| Video maxupplösning     | 1280 x 720 (HD) vid 30 fps                                                                    |
| Stillbild maxupplösning | 0,92 megapixel (HD)                                                                           |

# Trådlös

### Tabell 12. Specifikationer för trådlöst

| Funktion | Specifikationer                                                                                               |
|----------|----------------------------------------------------------------------------------------------------|
| Тур      | <ul> <li>DW1707 (QCA9565)</li> <li>DW1810 (QCA9377)</li> <li>DW1820 (QCA61x4A)</li> <li>Intel 9560</li> </ul> |

Maximal överföringshastighet

Frekvensband

Kryptering

#### Specifikationer

· Intel 9462

867 Mbit/s

2,4 GHz/5 GHz

- · 64-bitars/128-bitars WEP
- · AES-CCMP
- · TKIP

## Portar och kontakter

#### Tabell 13. Portar och kontakter

| Funktioner          | Specifikationer                                                                |
|---------------------|--------------------------------------------------------------------------------|
| Minneskortläsare    | SD 3.0 minneskortläsare                                                        |
| USB                 | <ul> <li>En USB 2.0-port</li> <li>Två USB 3.1-portar Gen 1</li> </ul>          |
| Security (säkerhet) | Plats för Noble-killås                                                         |
| Dockningsport       | Dell USB 3.0-Docka (UNO)                                                       |
| Ljud                | <ul><li>Universellt ljuduttag</li><li>Brusreducerande enkel mikrofon</li></ul> |
| Video               | <ul><li>HDMI 1.4b (UMA och separat)</li><li>VGA-port</li></ul>                 |
| Nätverksadapter     | En RJ-45-kontakt                                                               |

## Bildskärm

#### Tabell 14. Bildskärmsspecifikationer

| Funktion                     | Specifikationer                                                                                                    |
|------------------------------|----------------------------------------------------------------------------------------------------|
| Тур                          | <ul> <li>15,6-tums HD (1366 x 768) TN, antireflex, ultraslim</li> <li>15,6-tums FHD (1920 x 1080) IPS, antireflex (tillval)</li> </ul> |
| Höjd (aktivt område)         | 360 mm (14,17 tum)                                                                                                    |
| Bredd (aktivt område)        | 224,3 mm (8,83 tum)                                                                                                    |
| Diagonalt                    | 396,24 mm (15,6 tum)                                                                                                    |
| Luminans/ljusstyrka (typisk) | 300 nit max                                                                                                    |

| Funktion                             | Specifikationer |
|--------------------------------------|-----------------|
| Uppdateringshastighet                | 60 Hz           |
| Horisontell betraktningsvinkel (min) | +/- 40 grader   |
| Vertikal betraktningsvinkel (min)    | +10/-30 grader  |

# Tangentbord

### Tabell 15. Specifikationer för tangentbordet

| Funktion        | Specifikationer                                                                               |
|-----------------|-----------------------------------------------------------------------------------------------|
| Antal tangenter | <ul> <li>101 (USA)</li> <li>102 (UK)</li> <li>104 (Brasilien)</li> <li>105 (Japan)</li> </ul> |
| Storlek         | Hel storlek                                                                                   |
|                 | <ul> <li>X = 19,05 mm tangentavstånd</li> <li>Y= 18,05 mm tangentavstånd</li> </ul>           |
| Layout          | QWERTY/AZERTY/Kanji                                                                           |

### Pekskiva

#### Tabell 16. Specifikationer för pekplatta

| Funktion    | Specifikationer                                                              |
|-------------|------------------------------------------------------------------------------|
| Upplösning  | 3215x2429                                                                    |
| Mått        | <ul> <li>Bredd: 4,13 tum (105 mm)</li> <li>Höjd: 3,14-tum (80 mm)</li> </ul> |
| Multi-touch | Funktioner för fyra fingrar                                                  |

# Fingeravtrycksläsare (tillval)

#### Tabell 17. Fingeravtrycksläsarens specifikationer

| Funktion            | Specifikationer                       |
|---------------------|---------------------------------------|
| Sensorteknik        | Kapacitiv                             |
| Sensorupplösning    | 500 PPI                               |
| Sensorområde        | 5,5 mm x 4,4 mm (0,22 tum x 0,17 tum) |
| Sensor pixelstorlek | 108 x 88                              |

# Operativsystem

### Tabell 18. Operativsystem

#### Funktion

Operativsystem som stöds

#### Specifikationer

- Windows 10 Home (64-bitars)
- Windows 10 Pro (64-bitars)
- Ubuntu

### Batteri

#### Tabell 19. Batterispecifikationer

| Funktion                                                                               | Specifikationer                       |                                                     |  |
|----------------------------------------------------------------------------------------|---------------------------------------|-----------------------------------------------------|--|
| Тур                                                                                    | 3-cells/Primatic/polymerbatteri 42 Wh |                                                     |  |
| Mått                                                                                   | Bredd                                 | 175,37 mm (6,9 tum)                                 |  |
|                                                                                        | Djup                                  | 90,73 mm (3,57 tum)                                 |  |
|                                                                                        | Höjd                                  | 5,9 mm (0,24 tum)                                   |  |
| Vikt (max)                                                                             | 0,2 kg (0,44 lb)                      |                                                     |  |
| Spänning                                                                               | 11,4 VDC                              |                                                     |  |
| Livstid                                                                                | 300 urladdnings-/laddningscykler      |                                                     |  |
| Laddningstid när datorn är avstängd                                                    | Standard Charge (standardladdning)    | 0 °C till 60 °C: 4 timmar                           |  |
| (ungeranig)                                                                            | Express Charge                        | 0 °C till 35°C: 4 timmar                            |  |
|                                                                                        |                                       | 16°C till 45°C: 2 timmar                            |  |
|                                                                                        |                                       | 46°C till 60°C: 3 timmar                            |  |
| Driftstid Varierar utifrån driftsförhållandena och kan minska avsevärt ur förhållanden |                                       | kan minska avsevärt under vissa beräkningsintensiva |  |
| Temperaturintervall: drift                                                             | 0 °C till 35 °C (32 °F till 95 °F)    |                                                     |  |
| Temperaturintervall: förvaring                                                         | -20°C till 65°C (-40°F till 149°F)    |                                                     |  |
| Knappcellsbatteri                                                                      | CR 2032                               |                                                     |  |
|                                                                                        |                                       |                                                     |  |

### Nätadapter

### Tabell 20. Specifikationer för nätadaptern

| Funktion | Specifikationer                                     |
|----------|-----------------------------------------------------|
| Тур      | <ul><li>45 W (UMA)</li><li>45 W Stötsäker</li></ul> |

| Funktion                          | Specifikationer                                              |
|-----------------------------------|--------------------------------------------------------------|
|                                   | • 65 W (separat)                                             |
| Inspänning                        | 100 VAC - 240 VAC                                            |
| Inström (maximal)                 | <ul> <li>1,3 A för 45 W</li> <li>1,7 A för 65 W</li> </ul>   |
| Infrekvens                        | 50 Hz - 60 Hz                                                |
| Utström                           | <ul> <li>2,31 A för 45 W</li> <li>3,34 A för 65 W</li> </ul> |
| Nominell utspänning               | 19,5 V DC                                                    |
| Temperaturintervall (drift)       | 0 °C till 40 °C (32 °F till 104 °F)                          |
| Temperaturintervall (ej i drift ) | 40°C till 70 °C (-40°F till 158 °F)                          |

## Mått och vikt

### Tabell 21. Mått och vikt

| Funktion | Specifikationer                           |
|----------|-------------------------------------------|
| Höjd     | 19.89 mm till 20 mm (0,783 tum 0,787 tum) |
| Bredd    | 380 mm (14,96 tum)                        |
| Djup     | 258 mm (10,15 tum)                        |
| Vikt     | 2 kg (4,4 lb)                             |

## Datormiljö

Luftburen föroreningsnivå: G1 enligt ISA-S71.04-1985

### Tabell 22. Datormiljö

|                                  | Drift                                            | Förvaring                                        |
|----------------------------------|--------------------------------------------------|--------------------------------------------------|
| Temperaturintervall              | 0 °C till 40 °C (32 °F till 104 °F)              | -40°C till 65°C (-40°F till 149°F)               |
| Relativ luftfuktighet (maximalt) | 10 % till 90 % (icke-kondenserande)              | 0 % till 95 % (icke kondenserande)               |
|                                  | (i) OBS: Maximal<br>daggpunktstemperatur = 26 °C | (i) OBS: Maximal<br>daggpunktstemperatur = 33 °C |
| Vibration (maximal)              | 0,66 g RMS                                       | 1,30 g RMS                                       |
| Stöt (max):                      | 140 G <sup>†</sup>                               | 160 G <sup>‡</sup>                               |
| Höjd över havet (maximal):       | 0 m till 3048 m (0 fot till 10 000 fot)          | 0 m till 10 668 m (0 fot to 35 000 ft)           |

\* Mätt med ett slumpmässigt vibrationsspektrum som simulerar användarmiljön.

† Mätt med en 2 ms halvsinuspuls när hårddisken används.

‡ Mätt med en 2 ms halvsinuspuls när hårddisken är i parkerat läge.

# Security (säkerhet)

#### Tabell 23. Säkerhetsspecifikationer

| Funktion                               | Specifikationer        |
|----------------------------------------|------------------------|
| Trusted Platform Module (TPM) 2.0      | Inbyggt på moderkortet |
| Separat TPM                            | Inbyggt på moderkortet |
| Windows Hej Support                    | Tillval                |
| Kabelhölje                             | Tillval                |
| Chassits intrångsbrytare               | Tillval                |
| Låsuttag för chassi och loopfunktioner | Tillval                |

### Säkerhetsprogramvara

#### Tabell 24. Säkerhetsprogramvara specifikationer

| Funktion                                     | Specifikationer |
|----------------------------------------------|-----------------|
| Dell Endpoint Security Suite Enterprise      | Tillval         |
| Dell Data Guardian                           | Tillval         |
| Dell Encryption (Enterprise- eller Personal) | Tillval         |
| Dell Threat Defense                          | Tillval         |
| RSA SecurID Access                           | Tillval         |
| RSA NetWitness Endpoint                      | Tillval         |
| MozyPro eller MozyEnterprise                 | Tillval         |
| VMware Airwatch/WorkspaceONE                 | Tillval         |
| Absolute Data & Device Security              | Tillval         |

# Systeminstallationsprogram

Systemkonfigurationen gör det möjligt att hantera maskinvaran för din bärbara dator och ange BIOS-alternativ. Från systemkonfigurationen kan du göra följande:

- · Ändra NVRAM-inställningarna när du har lagt till eller tagit bort maskinvara
- Visa systemets maskinvarukonfiguration
- · Aktivera eller inaktivera inbyggda enheter
- · Sätta gränsvärden för prestanda och strömhantering
- Hantera datorsäkerheten

Ämnen:

- Startmeny
- Navigeringstangenter
- Systeminstallationsalternativ
- · System- och installationslösenord

## Startmeny

Tryck på <F12> när Dell-logotypen visas om du vill öppna en engångsstartmeny med en lista över giltiga startenheter för systemet. Alternativen Diagnostics (diagnostik) och BIOS Setup (BIOS-inställning) finns också på denna meny. Vilka enheter som finns med på listan på startmenyn beror på systemets startbara enheter. Den här menyn är användbar om du vill starta från en viss enhet eller utföra diagnostik för systemet. När du gör ändringar på startmenyn innebär inte det att det görs ändringar i startordningen som finns sparad i BIOS. Alternativen är:

- UEFI Boot (UEFI-start):
  - Windows Boot Manager (Windows starthanterare)
- •
- Andra alternativ:
  - BIOS Setup (BIOS-inställningar)
  - BIOS Flash Update (flash-uppdatera BIOS)
  - Diagnostik
  - Change Boot Mode Settings (ändra startlägesinställningar)

### Navigeringstangenter

OBS: För de flesta alternativ i systeminstallationsprogrammet gäller att ändringar som görs sparas men träder inte i kraft förrän systemet startas om.

| Tangenter  | Navigering                                                                               |
|------------|------------------------------------------------------------------------------------------|
| Upp-pil    | Går till föregående fält.                                                                |
| Ned-pil    | Går till nästa fält.                                                                     |
| Enter      | Markerar ett värde i det markerade fältet (om sådana finns) eller följer länken i fältet |
| Mellanslag | Visar eller döljer en nedrullningsbar meny, om sådan finns.                              |

| Tar | nae | ent | er |
|-----|-----|-----|----|
|     | .9. |     |    |

### Navigering

Går till nästa fokuserade område.

() OBS: Endast för webbläsare med standardgrafik.

Esc

Tab

Går till föregående sida tills huvudskärmen visas. Om du trycker på Esc på huvudskärmen visas ett meddelande som uppmanar dig att spara osparade ändringar och startar om systemet.

## Systeminstallationsalternativ

() OBS: Beroende på bärbara datorn och dess installerade enheter kan de föremål som anges i det här avsnittet kanske visas eller inte.

### Allmänna alternativ

### Tabell 25. Allmänt

.

| Alternativ              | Beskrivning                                                                                                    |
|-------------------------|----------------------------------------------------------------------------------------------------|
| Systeminformation       | Visar följande information:                                                                                                    |
|                         | <ul> <li>System Information (systeminformation): Visar BIOS Version (BIOS-version), Service Tag<br/>(servicenummer), Asset Tag (inventariemärkning), Ownership Tag (ägarnummer), Ownership<br/>Date (ägarskapsdatum), Manufacture Date (tillverkningsdatum) och Express Service Code<br/>(expresskod).</li> </ul> |
|                         | <ul> <li>Memory Information (minnesinformation): Visar installerat minne, tillgängligt minne,<br/>minneshastighet, minneskanalläge, minnesteknik, DIMM A-storlek och DIMM B-storlek.</li> </ul>                                                                                                    |
|                         | <ul> <li>Processorinformation: Visar processortyp, antal kärnor, processor-ID, nuvarande<br/>klockhastighet, minsta klockhastighet, största klockhastighet, processor L2-cacheminne,<br/>processor L3-cacheminne, HT-kompatibel och 64-bitarsteknik.</li> </ul>                                                   |
|                         | <ul> <li>Enhetsinformation: Visar primär hårddisk, optisk enhet, M.2 SSD, M.2 PCIe SSD-0, LOM MAC-<br/>adress, videostyrenhet, video BIOS-version, videominne, paneltyp, verklig upplösning,<br/>ljudstyrenhet, Wi-Fi-enhet och Bluetooth-enhet.</li> </ul>                                                       |
| Battery Information     | Visar batteriets hälsostatus och om nätadaptern är ansluten.                                                                                                    |
| Boot Sequence           | Här kan du ange den sekvens i vilken datorn försöker hitta ett operativsystem bland de enheter som<br>anges i listan.                                                                                                    |
| Advanced Boot Options   | Här kan du välja Legacy Option ROMs (alternativ för äldre ROM) i startläget UEFI. Inget alternativ är<br>aktiverat som standard.                                                                                                    |
|                         | <ul> <li>Enable Legacy Option ROMs (aktivera alternativ för äldre ROM)</li> <li>Enable Attempt Legacy Boot (aktivera Försök aktivera äldre start)</li> </ul>                                                                                                    |
| UEFI Boot Path Security | Det här alternativet avgör om systemet ska be användaren att ange administratörslösenordet när en<br>UEFI-startsökväg startas från F12-startmenyn:                                                                                                    |
|                         | <ul> <li>Always, Except Internal HDD (alltid, utom för intern hårddisk) – standard</li> <li>Always (alltid)</li> <li>Never (Aldrig)</li> </ul>                                                                                                    |
| Date/Time               | Gör att du kan ändra inställningarna för datum och tid. Ändringar av systemdatum och tid träder<br>omedelbart i kraft.                                                                                                    |

### Systeminformation

### Tabell 26. System Configuration (systemkonfiguration)

| Alternativ            | Beskrivning                                                                                                    |
|-----------------------|----------------------------------------------------------------------------------------------------|
| Integrated NIC        | Gör att du kan konfigurera den inbyggda LAN-styrenheten.                                                                                                    |
|                       | <ul> <li>Inaktiverat = Det inbyggda LAN är avstängt och inte synligt för operativsystemet.</li> <li>Aktiverad = Det inbyggda LAN är aktiverat.</li> <li>Enabled w/PXE = Det inbyggda LAN-nätverkskortet är aktiverat (med PXE-start) (standard)</li> </ul> |
| SATA Operation        | Med det här alternativet kan du konfigurera driftläget för den inbyggda hårddiskstyrenheten.                                                                                                    |
|                       | <ul> <li>Disabled (inaktiverat) = SATA-styrenheten är dold</li> <li>AHCI = SATA är konfigurerad för AHCI-läge.</li> <li>RAID ON = SATA är konfigurerad att stödja RAID-läge (förvalt som standard)</li> </ul>                                              |
| Drives                | Här kan du aktivera eller inaktivera de olika inbyggda skivenheterna:                                                                                                    |
|                       | <ul> <li>SATA-0 (aktiverat som standard)</li> <li>SATA-1 (aktiverat som standard)</li> <li>SATA-2 (aktiverat som standard)</li> <li>M.2 PCle SSD-0: (aktiverat som standard)</li> </ul>                                                                    |
| Smart Reporting       | Det här fältet styr huruvida fel på inbyggda hårddiskar ska rapporteras när systemet startar.<br>Alternativet <b>Enable Smart Reporting (aktivera smart rapportering)</b> är inaktiverat som standard.                                                     |
| USB Configuration     | Med det här alternativet kan du aktivera eller avaktivera den inbyggda USB-styrenheten för:                                                                                                    |
|                       | <ul> <li>Enable USB Boot Support (aktivera stöd för USB-start)</li> <li>Enable External USB Port</li> </ul>                                                                                                    |
|                       | Alla alternativ är aktiverade som standard.                                                                                                    |
| Ljud                  | Med det här alternativet kan du aktivera eller inaktivera den inbyggda ljudstyrenheten. Alternativet <b>Enable Audio (aktivera ljud)</b> är valt som standard.                                                                                             |
|                       | <ul> <li>Enable Microphone (aktivera mikrofon)</li> <li>Enable Internal Speaker (aktivera inbyggd högtalare)</li> </ul>                                                                                                    |
|                       | Båda alternativen är aktiverade som standard.                                                                                                    |
| Miscellaneous Devices | Här kan du aktivera och inaktivera följande enheter.                                                                                                    |
|                       | Enable Camera (aktivera kameran) (aktiverat som standard)                                                                                                    |

### Video

### Alternativ Beskrivning

LCD BrightnessHär kan du ställa in bildskärmsljusstyrkan beroende på strömkällan - On Battery (batteridrift) och On AC (nätdrift).<br/>LCD-skärmens ljusstyrka är oberoende av batteriet och nätadaptern. Den kan ställas in med hjälp av skjutreglaget.

() OBS: Videoinställningen är endast synlig när ett bildskärmskort är installerat i systemet.

### Security (säkerhet)

### Tabell 27. Security (säkerhet)

| Alternativ                    | Beskrivning                                                                                                    |
|-------------------------------|----------------------------------------------------------------------------------------------------|
| Admin Password                | Här kan du ange, ändra eller radera administratörslösenordet.                                                                                                    |
| System Password               | Här kan du ange, ändra eller radera systemlösenordet.                                                                                                    |
| Strong Password               | Med det här alternativet kan du aktivera eller inaktivera starka lösenord för systemet.                                                                                                    |
| Password Configuration        | Här kan du ange största och minsta tillåtna antal tecken för ett administrativt lösenord och<br>systemlösenordet. Teckenintervallet ligger mellan 4 och 32 tecken.                                                                                                    |
| Password Bypass               | Med det här alternativet kan du förbigå systemlösenordet och lösenordet för den inbyggda<br>hårddisken vid omstart av systemet.                                                                                                    |
|                               | <ul> <li>Disabled (inaktiverat) – Fråga alltid efter systemlösenordet och lösenordet för den inbyggda<br/>hårddisken när de har ställts in. Det här alternativet är aktiverat som standard.</li> </ul>                                                                                                    |
|                               | • Reboot Bypass (förbigång vid omstart) - Förbigå lösenordsfrågan vid omstart (varm omstart).                                                                                                    |
|                               | OBS: Systemet frågar alltid efter systemlösenordet och lösenordet för den inbyggda<br>hårddisken när systemet slås på från avstängt läge (kallstart). Dessutom frågar systemet<br>alltid efter lösenord för eventuella hårddiskar i modulära fack.                                                             |
| Password Change               | Med det här alternativet kan du bestämma om ändringar till system- och hårddisklösenorden är<br>tillåtna när ett administratörslösenord är inställt.                                                                                                    |
|                               | Allow Non-Admin Password Changes (tillåt ändringar av icke-administratörslösenord) - Det här<br>alternativet är aktiverat som standard.                                                                                                    |
| Non-Admin Setup Changes       | Bestämmer om ändringar av installationsalternativen tillåts när ett administratörslösenord är inställt.                                                                                                    |
| UEFI Capsule Firmware Updates | Det här alternativet styr om systemet tillåter BIOS-uppdateringar via UEFI-kapseluppdateringspaket.<br>Det här alternativet är valt som standard. Inaktivering av det här alternativet blockerar BIOS-<br>uppdateringar från tjänster som Microsoft Windows Update och Linux Vendor Firmware Service<br>(LVFS) |
| TPM 2.0 Security              | Här kan du styra huruvida TPM (Trusted Platform Module) är synlig för operativsystemet.                                                                                                    |
|                               | <ul> <li>TPM On (TPM på) (standardinställning)</li> <li>Clear (rensa)</li> </ul>                                                                                                    |
|                               | <ul> <li>PPI Bypass for Enable Commands (PPI förbigå för aktiverade kommandon)</li> </ul>                                                                                                    |
|                               | PPI Bypass for Disabled Commands (PPI förbigå för inaktiverade kommandon)                                                                                                    |
|                               | PPI Bypass for Clear Commands (PPI förbigå för rensa kommandon)                                                                                                    |
|                               | Attestation Enable (aktivera attestering) (standard)                                                                                                    |
|                               | <ul> <li>Key Storage Enable (aktivera nyckellagring) (aktivera) (standard)</li> <li>SHA-256 (standard)</li> </ul>                                                                                                    |
|                               | Välj ett av alternativen:                                                                                                    |
|                               | <ul> <li>Inaktivera</li> <li>Enabled (aktiverat) (standard)</li> </ul>                                                                                                    |
| Computrace(R)                 | Med det här fältet kan du aktivera eller inaktivera BIOS-modulens gränssnitt till den valfria<br>Computrace-tjänsten från Absolute Software. Aktiverar eller inaktiverar den valfria Computrace-<br>tjänsten som har utformats för inventariehantering.                                                        |
|                               | Deactivate (avaktivera)                                                                                                    |
|                               | Disable (inaktivera)                                                                                                    |
|                               | • Activate (aktivera) –- Det här alternativet är förvalt som standard.                                                                                                    |

| Alternativ              | Beskrivning                                                                                                    |
|-------------------------|----------------------------------------------------------------------------------------------------|
| OROM Keyboard Access    | Det här alternativet avgör om användare får åtkomst till ROM-konfigurationen via snabbtangenter under start.                                                             |
|                         | <ul> <li>Enabled (aktiverat) (standard)</li> <li>Inaktivera</li> <li>One Time Enable (aktivera en gång)</li> </ul>                                                       |
| Admin Setup Lockout     | Här kan du förhindra att användare öppnar systeminstallationsprogrammet när ett<br>administratörslösenord är satt. Det här alternativet är inte inställt som standard.   |
| Master Password Lockout | Här kan du inaktivera stöd för huvudlösenord. Hårddisklösenorden behöver rensas innan<br>inställningarna kan ändras. Det här alternativet är inte inställt som standard. |
| SMM Security Mitigation | Gör att du kan aktivera eller inaktivera ytterligare UEFI SMM-säkerhetsskydd. Det här alternativet är inte inställt som standard.                                        |

### Secure Boot (säker start)

### Tabell 28. Secure Boot (säker uppstart)

| Alternativ            | Beskrivning                                                                                                    |
|-----------------------|----------------------------------------------------------------------------------------------------|
| Secure Boot Enable    | Här kan du aktivera eller inaktivera säker startkontroll                                                                                                    |
|                       | Secure Boot Enable                                                                                                    |
|                       | Det här alternativet är valt som standard.                                                                                                    |
| Secure Boot Mode      | Här kan du ändra beteendet hos säker uppstart för utvärdering eller verkställande av UEFI-<br>drivrutinens signaturer.                                                                                                    |
|                       | <ul><li>Faktiskt läge (standard)</li><li>Granskningsläge</li></ul>                                                                                                    |
| Expert key Management | Gör att du endast kan manipulera databaser för säkerhetsnycklar om systemet befinner sig i<br>Custom Mode (anpassat läge). Alternativet <b>Enable Custom Mode (aktivera anpassat läge)</b> är<br>inaktiverat som standard. Alternativen är: |
|                       | PK (standard)                                                                                                    |
|                       | · KEK                                                                                                    |
|                       | · db                                                                                                    |
|                       | • dbx                                                                                                    |
|                       | Om du aktiverar Custom Mode (anpassat läge) visas de relevanta alternativen för PK, KEK, db,                                                                                                    |
|                       | och dbx. Alternativen är:                                                                                                    |
|                       | • Save to File (spara till fil)- sparar nyckeln till en fil som väljs av användaren                                                                                                    |
|                       | Replace from File (ersätt från fil)- ersätter den aktuella nyckeln med en nyckel från en fil som väljs av användaren                                                                                                    |
|                       | <ul> <li>Append from File (bifoga från fil)- bifogar en nyckel till den aktuella databasen från en fil som<br/>väljs av användaren</li> </ul>                                                                                               |
|                       | Delete (ta bort)- tar bot nyckeln som har valts                                                                                                    |
|                       | <ul> <li>Reset All Keys (återställ alla nycklar) - återställer till standardinställning</li> </ul>                                                                                                    |
|                       | Delete All Keys (ta bort alla nycklar)- tar bort alla nycklar                                                                                                    |
|                       | <ul> <li>OBS: Om Custom Mode (anpassat läge) avaktiveras kommer alla ändringar som har<br/>gjorts att raderas och nycklarna återställs till standardinställningarna.</li> </ul>                                                             |

### Intel Software Guard Extensions

#### Tabell 29. Intel Software Guard Extensions

| Alternativ          | Beskrivning                                                                                                    |
|---------------------|----------------------------------------------------------------------------------------------------|
| Intel SGX Enable    | l det här fältet anger du en säker miljö för att köra kod/lagra känslig information vad gäller huvudsakligt operativsystem. |
|                     | Klicka på ett av följande alternativ:                                                                                       |
|                     | <ul> <li>Inaktivera</li> <li>Aktiverad</li> <li>Programvara som regleras – standard</li> </ul>                              |
| Enclave Memory Size | Det här alternativet ställer in SGX Enclave Reserve Memory Size (storlek på SGX Enclave-reservminnet)                       |
|                     | Klicka på ett av följande alternativ:                                                                                       |
|                     | <ul> <li>32 MB</li> <li>64 MB</li> <li>128 MB – standard</li> </ul>                                                         |
|                     |                                                                                                    |

### Performance (prestanda)

#### Tabell 30. Performance (prestanda)

| Alternativ         | Beskrivning                                                                                                    |
|--------------------|----------------------------------------------------------------------------------------------------|
| Multi Core Support | l det här fältet anges huruvida processen har en eller alla kärnor<br>aktiverade. Prestandan hos vissa program förbättras när de extra<br>kärnorna används. |
|                    | <ul> <li>Alla- standard</li> <li>1</li> </ul>                                                                                                    |
| Intel SpeedStep    | Här kan du aktivera eller inaktivera processorläget Intel SpeedStep.                                                                                        |
|                    | Enable Intel SpeedStep (aktivera Intel SpeedStep)                                                                                                    |
|                    | Det här alternativet är inställt som standard.                                                                                                    |
| C-States Control   | Här kan du aktivera eller inaktivera de extra strömsparlägena för<br>processorn.                                                                            |
|                    | C States (C-lägen)                                                                                                    |
|                    | Det här alternativet är inställt som standard.                                                                                                    |
| Intel TurboBoost   | Här kan du aktivera eller inaktivera processorläget Intel TurboBoost.                                                                                       |
|                    | Enable Intel TurboBoost (aktivera Intel TurboBoost)                                                                                                    |
|                    | Det här alternativet är inställt som standard.                                                                                                    |

Här kan du aktivera eller inaktivera hypertrådstyrning i processorn.

- · Inaktivera
- · Enabled (aktiverad) standard

### Energisparlägen

| Alternati∨                                  | Beskrivning                                                                                                    |
|---------------------------------------------|----------------------------------------------------------------------------------------------------|
| AC Behavior                                 | Här kan du aktivera eller inaktivera funktionen att datorn startar automatiskt när en nätadapter ansluts.<br>Standardinställning: Wake on AC (starta vid nätanslutning) är inte valt.                                                                                                    |
| Aktivera Intel Speed<br>Shift-teknik        | Aktivera Intel Speed Shift-teknik Standardinställning: Enabled (aktiverad)                                                                                                    |
| Auto On Time                                | <ul> <li>Gör det möjligt att ställa in tiden då datorn måste slås på automatiskt. Alternativen är:</li> <li>Inaktivera</li> <li>Every day (varje dag)</li> <li>Weekdays (veckodagar)</li> <li>Select Days (vissa dagar)</li> <li>Standardinställning: Disabled (inaktiverad)</li> </ul>                                                                                                    |
| USB Wake Support                            | <ul> <li>Här kan du aktivera USB-enheter så att de aktiverar systemet från vänteläget.</li> <li>OBS: Funktionen kan endast användas när en nätadapter är ansluten. Om nätadaptern kopplas bort i vänteläge kommer strömförsörjningen till alla USB-portar att avbrytas för att spara på batteriet.</li> <li>Enable USB Wake Support</li> </ul>                                                                              |
| Wake on WLAN                                | <ul> <li>Här kan du aktivera eller inaktivera funktionen som slår på strömmen från läget av när det utlöses av en LAN-signal.</li> <li>Inaktivera</li> <li>WLAN</li> <li>Standardinställning: Disabled (inaktiverad)</li> </ul>                                                                                                    |
| Peak Shift                                  | <ul> <li>Med det här alternativet är det möjligt att minimera strömförbrukningen under de mest strömslukande perioderna på dagen. När du har aktiverat det här alternativet drivs systemet endast med batteri även om nätsladden är ansluten.</li> <li>Enable Peak Shift (aktivera Peak Shift) – är inaktiverat</li> <li>Ställ in ett gränsvärde för batteriet (15 % till 100 %) – 15 % (aktiverat som standard)</li> </ul> |
| Advanced Battery<br>Charge<br>Configuration | Med det här alternativet kan du maximera batteritillståndet. Om du aktiverar det använder systemet<br>standardladdningsalgoritmen och annan teknik under de perioder då inget arbete pågår för att förbättra<br>batteritillståndet.<br>Enable Advanced Battery Charge Mode (aktivera läget för avancerad batteriladdning) (inaktiverat)                                                                                     |

#### Alternativ

Charge

**Primary Battery** 

Configuration

### Beskrivning

Här kan du välja laddningsläge för batteriet. Alternativen är:

- Adaptive (anpassningsbart) aktiverat som standard
- · Standard laddar batteriet till full laddning med standardhastighet.
- ExpressCharge (expressladdning) Batteriet laddas över en kortare period med hjälp av Dells snabbladdningsteknik.
- · Primarily AC use (främst vid användning av nätspänning)
- · Custom (anpassat)

Om Custom Charge väljs kan du även konfigurera Custom Charge Start (anpassad laddning start) och Custom Charge Stop (anpassad laddning stopp).

 OBS: Alla laddningslägen kanske inte är tillgängliga för alla batterier. För att aktivera det här alternativet ska du inaktivera alternativet Advanced Battery Charge Configuration (avancerad batteriladdningskonfiguration).

### **POST Behavior (beteende efter start)**

| Alternativ          | Beskrivning                                                                                                    |
|---------------------|----------------------------------------------------------------------------------------------------|
| Adapter Warnings    | Här kan du aktivera eller inaktivera varningsmeddelanden från systeminstallationen (BIOS) när du använder vissa<br>nätadaptrar.                                                                                                    |
|                     | Standardinställning: Enable Adapter Warnings (aktivera adaptervarningar)                                                                                                    |
| Numlock Enable      | Här kan du aktivera Numlock-alternativen under start.                                                                                                    |
|                     | Enable Network (aktivera nätverk). Det här alternativet är aktiverat som standard.                                                                                                    |
| Fn Lock Options     | Gör det möjligt att använda kortkommandot Fn + Esc för att låta funktionen hos tangenterna F1–F12 växla mellan<br>standard- och sekundärfunktionerna. Om du inaktiverar det här alternativet kan du inte växla dynamiskt mellan<br>standard- och sekundärfunktionerna hos dessa tangenter. Tillgängliga alternativ: |
|                     | <ul> <li>Fn Lock (Fn-lås) – aktiverat som standard</li> </ul>                                                                                                    |
|                     | Lock Mode Disable/Standard (låsläge inaktiverat/standard) – aktiverat som standard                                                                                                    |
|                     | Lock Mode Enable/Secondary (aktivera låsläge/sekundär)                                                                                                    |
| Fastboot            | Gör att du kan snabba upp startprocessen genom att förbigå vissa kompatibilitetssteg. Alternativen är:                                                                                                    |
|                     | Minimal – aktiverat som standard                                                                                                    |
|                     | Thorough (grundlig)                                                                                                    |
|                     | · Auto                                                                                                    |
| Extended BIOS       | Låter dig ange en extra fördröjning före start. Alternativen är:                                                                                                    |
| POST Time           | • 0 seconds (0 sekunder) – aktiverat som standard.                                                                                                    |
|                     | • 5 seconds (5 sekunder)                                                                                                    |
|                     | 10 seconds (10 sekunder)                                                                                                    |
| Full Screen Log     | • Enable Full Screen Logo (aktivera logotyp på hela skärmen) – inte aktiverat                                                                                                    |
| Warnings and errors | • Prompt on warnings and errors (visa meddelanden vid varningar och fel) – aktiverat som standard                                                                                                    |

| Alternati∨                 | Beskrivning                                                                                                    |  |
|----------------------------|----------------------------------------------------------------------------------------------------|--|
|                            | Continue on warnings (fortsätt vid varningar)                                                                                                    |  |
|                            | Continue on warnings and errors (fortsätt vid varningar och fel)                                                                                                    |  |
| Sign of Life<br>Indication | <ul> <li>Enable Sign of Life Keyboard Backlight Indication (aktivera indikering av livstecken på tangentbordets<br/>bakgrundsbelysning) - aktiverad som standard</li> </ul> |  |

### Virtualization Support (virtualiseringsstöd)

| Alternativ        | Beskrivning                                                                                                    |
|-------------------|----------------------------------------------------------------------------------------------------|
| Virtualization    | Det här alternativet anger huruvida en VMM (Virtual Machine Monitor) kan utnyttja de villkorsstyrda<br>maskinvarufunktioner som tillhandahålls av Intel Virtualization Technology (Intel Virtualiseringsteknik).                                                                                                    |
|                   | Enable Intel Virtualization Technology (aktivera Intel Virtualization-teknik) – aktiverat som standard.                                                                                                    |
| VT for Direct I/O | Aktiverar eller inaktiverar VMM (Virtual Machine Monitor) vad gäller användning av ytterligare<br>maskinvarufunktioner från Intel® Virtulization-teknik för direkt-I/O.<br>Enable Intel VT for Direct I/O (aktivera Intel VT för direkt-I/O) (standard)                                                                                                    |
| Trusted Execution | Det här alternativet anger om en MVMM (Measured Virtual Machine Monitor) kan utnyttja de ytterligare maskinvarufunktioner som tillhandahålls av Intel Trusted Execution Technology. TPM, Virtualization Technology och Virtualization Technology for direct I/O måste aktiveras för att du ska kunna använda den här funktionen.<br>Trusted Execution — inaktiverad som standard. |

### **Trådlös**

Beskrivning av alternativen Wireless Switch Här kan du ange de trådlösa enheter som kan styras av omkopplaren för trådlös kommunikation. Alternativen är: · WLAN Bluetooth . Alla alternativ är aktiverade som standard. () OBS: Aktiverings- och inaktiveringsstyrenheterna på WLAN är bundna och kan inte aktiveras eller inaktiveras separat. Wireless Device Här kan du aktivera och inaktivera de interna trådlösa enheterna. Enable · WLAN Bluetooth . Alla alternativ är aktiverade som standard.

### Underhållsskärmen

| Alternativ     | Beskrivning                                                                                                    |  |
|----------------|----------------------------------------------------------------------------------------------------|--|
| Service Tag    | Visar datorns servicenummer.                                                                                                    |  |
| Asset Tag      | Gör att du kan skapa en systeminventariebeteckning om det inte redan har gjorts. Det här alternativet är inte<br>inställt som standard.                                                                                                    |  |
| BIOS Downgrade | Detta styr flash av systemets inbyggda programvara till tidigare revisioner. Alternativet "tillåt BIOS-nedgradering" är<br>aktiverat som standard.                                                                                                |  |
| Data Wipe      | Det här fältet gör det möjligt för användare att på ett säkert sätt radera data från alla interna lagringsenheter.<br>Alternativet "Databorttagning på nästa start" är inte aktiverad som standard. Följande lista visar enheter som<br>påverkas: |  |
|                | <ul> <li>Intern SATA HDD/SSD</li> <li>Intern M.2 SATA SDD</li> <li>Intern M.2 PCIe SSD</li> <li>Internal eMMC (intern eMMC-enhet)</li> </ul>                                                                                                    |  |
| BIOS Recovery  | Detta fält gör det möjligt att återställa vissa skadade BIOS-förhållanden från en återställningsfil på användarens<br>primära hårddisk eller en extern USB-nyckel. Detta alternativ är aktiverat som standard.                                    |  |
|                | BIOS-återställning från hårddisken - aktiverad som standard                                                                                                    |  |

· Utför alltid integritetskontroll - inaktiverad som standard

### System Logs (systemloggar)

| Alternativ         | Beskrivning                                               |
|--------------------|-----------------------------------------------------------|
| <b>BIOS Events</b> | Här kan du visa och rensa BIOS-händelser under självtest. |
| Thermal Events     | Här kan du visa och rensa termohändelser under självtest. |
| Power Events       | Här kan du visa och rensa strömhändelser under självtest. |

### SupportAssist-systemupplösning

| Alternativ       | Beskrivning                                                                                 |
|------------------|---------------------------------------------------------------------------------------------|
| Auto OS Recovery | Gör att du kan styra det automatiska startflödet för SupportAssist-system. Alternativen är: |
| THESHOLD         | • Släckt                                                                                    |
|                  | · 1                                                                                         |
|                  | • 2 (standardinställningen är Enabled (aktiverad))                                          |
|                  | • 3                                                                                         |
|                  |                                                                                             |

| SupportAssist OS | Gör att du kan återställa SupportAssist OS Recovery (Inaktiverat som standard) |
|------------------|--------------------------------------------------------------------------------|
| Recovery         |                                                                                |

# System- och installationslösenord

### Tabell 31. System- och installationslösenord

| Lösenordstyp          | Beskrivning                                                                                  |
|-----------------------|----------------------------------------------------------------------------------------------|
| Systemlösenord        | Lösenord som du måste ange för att logga in till systemet.                                   |
| Installationslösenord | Lösenord som du måste ange för att öppna och göra ändringar i<br>datorns BIOS-inställningar. |

Du kan skapa ett systemlösenord och ett installationslösenord för att skydda datorn.

- 🛆 VIKTIGT!: Lösenordsfunktionerna ger dig en grundläggande säkerhetsnivå för informationen på datorn.
- 🛆 🛛 🖊 VIKTIGT!: Vem som helst kan komma åt informationen som är lagrad på datorn om den inte är låst och lämnas utan tillsyn.
- () OBS: Funktionen för system- och installationslösenord är inaktiverad.

### Tilldela ett systeminstallationslösenord

#### Förutsättning

Du kan endast tilldela ett nytt system- eller administratörslösenord när statusen är Ej inställt.

#### Om denna uppgift

Starta systeminstallationsprogrammet genom att trycka på <F2> omedelbart efter det att datorn startats eller startats om.

#### Steg

1 På skärmen System BIOS (system-BIOS) eller System Setup (systeminstallation) väljer du Security (säkerhet) och trycker på Retur.

Skärmen Security (säkerhet) visas.

2 Välj **system-/administratörslösenord** och skapa ett lösenord i fältet **Ange det nya lösenordet**. Använd följande rekommendationer för systemlösenordet:

- Ett lösenord kan ha upp till 32 tecken
- · Lösenordet kan innehålla siffrorna 0 till 9
- · Endast små bokstäver är giltiga, stora bokstäver är inte tillåtna.
- Endast följande specialtecken är tillåtna, blanksteg, ("), (+), (,), (-), (,), (/), (;), ([), (\), (]), (`).
- 3 Skriv in lösenordet som du angav tidigare i fältet **Bekräfta nytt lösenord** och klicka på **OK**.
- 4 Tryck på Esc så blir du ombedd att spara ändringarna.
- 5 Tryck på Y för att spara ändringarna. Datorn startar om.

### Radera eller ändra ett befintligt systeminstallationslösenord

### Förutsättning

Kontrollera att **Password Status (lösenordstatus)** är Unlocked (upplåst) (i systeminstallationsprogrammet) innan du försöker radera eller ändra ett befintligt system- och/eller installationslösenord. Du kan inte ta bort eller ändra ett befintligt system- eller installationslösenord om **Password Status (lösenordsstatus)** är låst.

#### Om denna uppgift

Starta systeminstallationsprogrammet genom att trycka på F2 omedelbart efter det att datorn startats eller startats om.

### Steg

1 På skärmen System BIOS (System-BIOS) eller System Setup (Systeminstallation) väljer du System Security (Systemsäkerhet) och trycker på Enter.

Skärmen System Security (Systemsäkerhet) visas.

- 2 På skärmen System Security (Systemsäkerhet), kontrollera att Password Status (Lösenordstatus) är Unlocked (Olåst).
- 3 Välj System Password (Systemlösenord), ändra eller radera det befintliga systemlösenordet och tryck på Enter eller Tab.
- 4 Välj Setup Password (Installationslösenord), ändra eller radera det befintliga installationslösenordet och tryck på Enter eller Tab.

### (i) OBS: Om du ändrar system- och/eller installationslösenord, mata då in det nya lösenordet när du uppmanas till det. Om du raderar system- och/eller installationslösenordet måste du bekräfta raderingen när du uppmanas.

- 5 Tryck på Esc så blir du ombedd att spara ändringarna.
- 6 Tryck på Y för att spara ändringarna och avsluta systeminstallationsprogrammet. Datorn startar om.

# Programvara

I det här kapitlet beskrivs de operativsystem som stöds och du får även anvisningar för hur du installerar drivrutinerna.

### Hämta drivrutiner för

- 1 Slå på den bärbara datorn.
- 2 Gå till **Dell.com/support**.
- 3 Klicka på **Product Support** (produktsupport), ange servicenumret för den bärbara datorn och klicka sedan på **Submit** (skicka).
  - (i) OBS: Om du inte har servicenumret använder du funktionen för automatisk identifiering eller slår upp modellen för din bärbara dator manuellt.
- 4 Klicka på Drivers and Downloads (drivrutiner och hämtningar).
- 5 Välj det operativsystem som är installerat på den bärbara datorn.
- 6 Bläddra nedåt på sidan och välj den drivrutin som ska installeras.
- 7 Tryck på Download File (hämta fil) för att ladda ner drivrutinen för dinbärbara dator.
- 8 Navigera till mappen där du sparade drivrutinfilen när hämtningen är klar.
- 9 Dubbelklicka på ikonen för drivrutinsfilen och följ anvisningarna på skärmen.

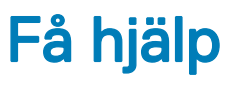

## Kontakta Dell

#### Förutsättning

### (i) OBS: Om du inte har en aktiv Internet-anslutning kan du hitta kontaktinformationen på ditt inköpskvitto, förpackning, faktura eller i Dells produktkatalog.

#### Om denna uppgift

Dell erbjuder flera alternativ för support och service online och på telefon. Tillgängligheten varierar beroende på land och produkt och vissa tjänster kanske inte finns i ditt område. Gör så här för att kontakta Dell för försäljningsärenden, teknisk support eller kundtjänst:

### Steg

- 1 Gå till **Dell.com/support**.
- 2 Välj supportkategori.
- 3 Välj land eller region i listrutan Choose A Country/Region (välj land/region) längst ner på sidan.
- 4 Välj lämplig tjänst eller supportlänk utifrån dina behov.